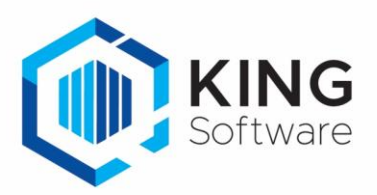

# Nieuwe Functionaliteiten King 5.63a1

# Inhoud

| Informatie in het startscherm                                      | 2 |
|--------------------------------------------------------------------|---|
| Rapportage ingestelde rechten                                      | 2 |
| Verwerking boekingsgangen                                          | 3 |
| Verkooporders                                                      | 4 |
| Zoekvensters Openstaande orders en Openstaande orders per debiteur | 4 |
| Invoeren orders                                                    | 4 |
| Gewicht en volume                                                  | 5 |
| Extra gepersonaliseerde tekst opnemen in de e-mail                 | 5 |
| Overige aanpassingen                                               | 6 |
| Berekening Betalingskorting                                        | 6 |
| Factureren / Leveren                                               | 6 |
| Betaallinks                                                        | 7 |
| Offerte module                                                     | 7 |
| Info backorders                                                    | 8 |
| Productie-orders                                                   | 9 |
| Rapportage algemeen                                                | 9 |
| EAN-codes artikelen                                                | 9 |
| Diverse wijzigingen:                                               | 9 |

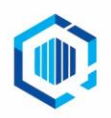

De Trompet 2880 1967 DD Heemskerk info@kingsoftware.nl 088-0335300

### Informatie in het startscherm

Per administratie kun je op het bureaublad van King een eigen tekst plaatsen met bijvoorbeeld belangrijke informatie over die betreffende administratie.

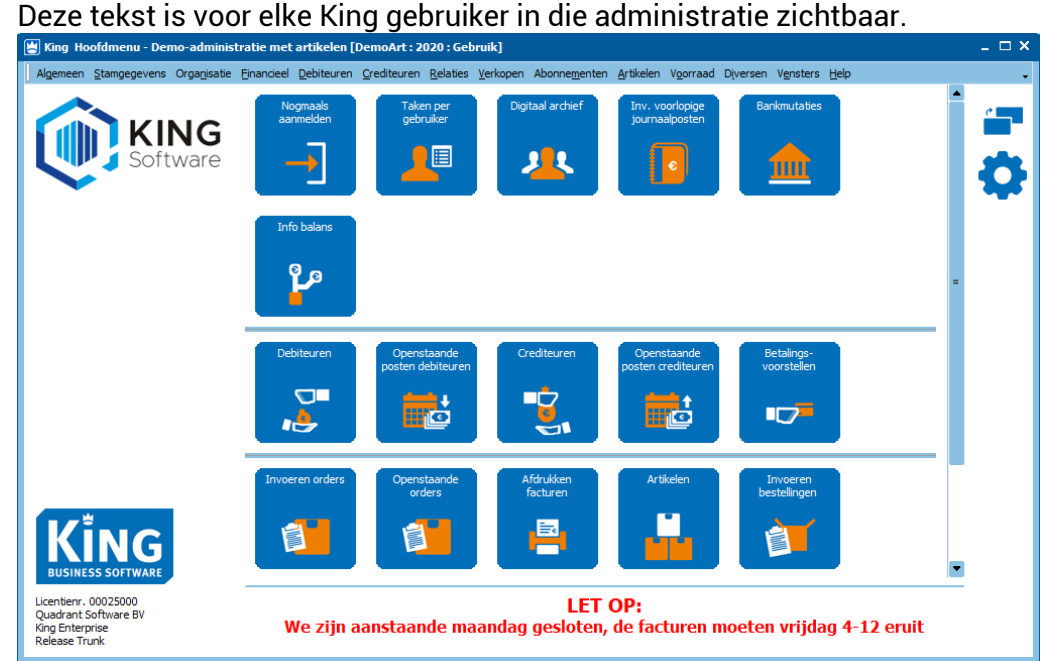

De tekst kun je opmaken bij Organisatie > Bedrijfsgegevens, tab Extra informatie.

| B beariji  | sycycver                                                                                     | iis Deilio   | Automatiseri    | ing [Dei | HOALL: 20    | zo: Gebruikj      |                |                     |                    |                |             |         |      |   |
|------------|----------------------------------------------------------------------------------------------|--------------|-----------------|----------|--------------|-------------------|----------------|---------------------|--------------------|----------------|-------------|---------|------|---|
| Algemeen   | Muteren                                                                                      | Weerge       | ven Afdrukke    | n Help   |              |                   |                |                     |                    |                |             |         |      |   |
| Naam       | Demo Au                                                                                      | ıtomatiserin |                 |          |              | Communicatie      | Domeinnamen    |                     |                    |                |             |         |      |   |
|            |                                                                                              |              |                 |          |              | Internet provid   | er (           | VS4411              |                    |                |             |         |      |   |
| Straat     | Demostra                                                                                     | aat          |                 | Nr.      | 25           | Vaste liis provid | er -           | Telespectrum        |                    |                |             |         |      |   |
| Postcode   | 2906 AR                                                                                      |              |                 |          |              | Mobiel provider   |                | Vodafone            |                    |                |             |         |      |   |
| Plaats     | CAPELLE                                                                                      | AAN DEN I    | JSSEL           | Land     | I NL         | Apotal mobiel a   | honnomenten    | 17                  | ,                  |                |             |         |      |   |
| Telefoon-1 | (010)256                                                                                     | 59500        |                 | €        |              | Aantai mobiei a   | Donnementen    | 12                  | 9                  |                |             |         |      |   |
| Telefoon-2 |                                                                                              |              |                 | S.       |              |                   |                |                     |                    |                |             |         |      |   |
| Telefax    | (010)256                                                                                     | 59501        |                 | S.       |              |                   |                |                     |                    |                |             |         |      |   |
| E-mail     | info@den                                                                                     | moautomat    | sering.nl       |          |              |                   |                |                     |                    |                |             |         |      |   |
| Website    | http://ww                                                                                    | ww.demoau    | itomatisering.n |          | •            |                   |                |                     |                    |                |             |         |      |   |
| EAN        |                                                                                              |              |                 |          |              |                   |                |                     |                    |                |             |         |      |   |
|            |                                                                                              |              |                 |          |              |                   |                |                     |                    |                |             |         |      |   |
|            |                                                                                              |              |                 |          |              | I.e               |                |                     | Protocil and the f | -1             |             |         | -    | _ |
| Correspor  | nd.adres                                                                                     | Adressen     | Medewerkers     | Logo E   | -mail server | Financiele geg.   | Bankrekeningen | Contactregistraties | Digitaal archief   | Taken Opmerkir | igen   Exua | mormaue | ккіе |   |
|            | <b>LET OP:</b><br>We zijn aanstaande maandag gesloten, de facturen moeten vrijdag 4-12 eruit |              |                 |          |              |                   |                |                     |                    |                |             |         |      |   |

# Rapportage ingestelde rechten

• King heeft een uitgebreide rechtenstructuur waarin je rechten per gebruiker kunt instellen. Deze rechtenstructuur kun je voortaan ook afdrukken.

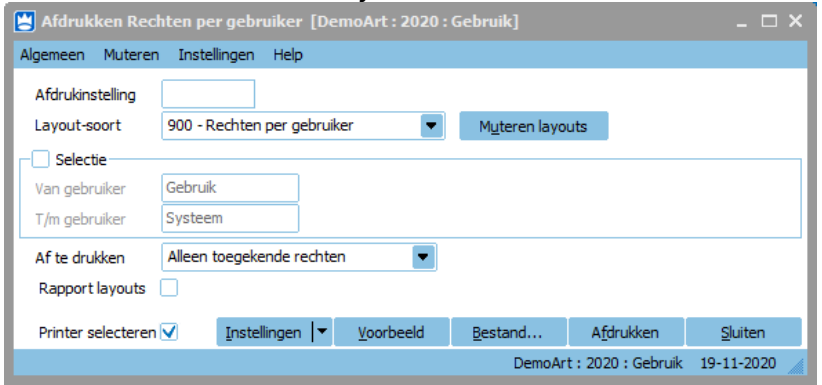

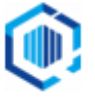

 Kijk voor een afdruk van de rechten bij: Algemeen > Rechten > Afdrukken rechten per gebruiker. Je kunt een selectie opgeven om de rechten af te drukken van bepaalde gebruikers, van 'Alle rechten' of van 'Alleen toegekende rechten', en of de rechten op Rapport layouts wel of niet afgedrukt moeten worden.

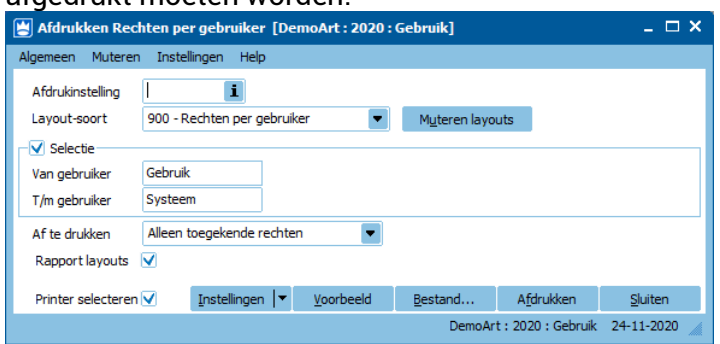

#### Resultaat verschillende layouts:

| ) ro.d.900.90 i                                                            | Denition Denito-administratie met a | Datum 0.10.2020.16:41:40 Demo administratie                         | 9.16.a.960.902                                                   | Demoart Demo-administrati               | e met artikelen (2020) |
|----------------------------------------------------------------------------|-------------------------------------|---------------------------------------------------------------------|------------------------------------------------------------------|-----------------------------------------|------------------------|
| 2008 LV CAPELLE A/D IJSSEL                                                 | Rechten per gebruiker (verkort)     | Gebr. Gebruik / RB-LAPTOF © 2013 Quadrant Software BV               | Quadrant Software BV                                             | Rechten per gebruiker                   | Datum 9-10-2020        |
| /an gebruiker Gebruik t/m Systee                                           | m                                   | Alleen toegekende rechten inclusief rapport layout's                | 2908 LV CAPELLE A/D IJSSEL                                       | Gebruikers per recht                    | Gebr. Gebruik / R      |
| Gebruiker Gebruik                                                          | Gebruiker                           |                                                                     | Van gebruiker Gebruik t/m Systee                                 | m                                       | Alleen toegekende      |
| √ <u>Algemeen</u>                                                          | toe                                 | gestaan, alle onderliggende ook toegestaan                          | Algemeen                                                         |                                         | Only 10 Only 10        |
| Ctomasaus                                                                  | too                                 | restaan en enderliggende deels toegestaan                           |                                                                  |                                         | Gebruik, Systeem       |
| Stangegevens                                                               | loe                                 | jestaan en ondeniggende deels toegestaan                            | <ul> <li>Algemene bestanden</li> </ul>                           |                                         | Gebruik, Systeem       |
| Stamgegevens administra                                                    | atie toe                            | jestaan en onderliggende deels toegestaan                           | <ul> <li>Eigen bankrekeningen</li> </ul>                         |                                         | Gebruik, Systeem       |
| ✓ Inzien talen                                                             | toeg                                | estaan, alle onderliggende ook toegestaan                           | <ul> <li>Wijzigen eigen gebruiker:</li> </ul>                    | smenu                                   | Gebruik, Systeem       |
| <ul> <li>Inzien aanhefteksten</li> </ul>                                   | toeg                                | estaan, alle onderliggende ook toegestaan                           | ✓ Inzien kost- en inkoopprij                                     | zen / marges                            | Gebruik, Systeem       |
| <ul> <li>Inzien landen</li> </ul>                                          | toeg                                | estaan, alle onderliggende ook toegestaan                           | Afdrukken rechten per ge                                         | bruiker                                 | Gebruik, Systeem       |
| <ul> <li>Inzien plaatsnamen</li> </ul>                                     | toeg                                | estaan, alle onderliggende niet toegestaan                          | ✓ 900 Rechten per gebruike                                       | ۲.                                      | Gebruik Systeem        |
| <ul> <li>Inzien contactpersoonium</li> </ul>                               | toeg                                | estaan, alle onderliggende ook toegestaan                           | ✓ 901 Rechten per gebruike                                       | r (verkort)                             | Gebruik Systeem        |
| <ul> <li>Inzien selectiecoues(tabe</li> </ul>                              | toeg                                | estaan, alle onderliggende ook toegestaan                           | ✓ 902 Gebruikers per recht.                                      | ((((((()))))))))))))))))))))))))))))))) | Gebruik Systeem        |
| <ul> <li>✓ Afdrukken stamgegevens</li> </ul>                               | administratie toes                  | estaan, alle onderliggende ook toegestaan                           |                                                                  |                                         | oobrailt, oyotoolii    |
| <ul> <li>Stamgegevens financieel</li> </ul>                                | toe                                 | jestaan en onderliggende deels toegestaan                           | ✓ <u>Stamgegevens</u>                                            |                                         | Gebruik, Systeem       |
| <ul> <li>Inzien periode-indeling</li> </ul>                                | toeg                                | estaan, alle onderliggende ook toegestaan                           | ✓ Stampegevens administra                                        | tie                                     | Gebruik Systeem        |
| <ul> <li>Inzien grootboekrekening</li> <li>Muteren grootboekrek</li> </ul> | eningen toog                        | estaan en onderliggende deels toegestaan                            | √ Inzien talen                                                   |                                         | Gebruik Systeem        |
| <ul> <li>✓ Inzien darboeken</li> </ul>                                     | eningen toeg                        | estaan, ulepsie niveau<br>estaan, alle onderliggende ook toegestaan | ✓ Muteren talen                                                  |                                         | Gebruik Systeem        |
| ✓ Inzien naragrafen                                                        | toeg                                | estaan, alle onderliggende ook toegestaan                           | ✓ Inzien aanhefteksten                                           |                                         | Gebruik Systeem        |
| ✓ Inzien BTW-codes                                                         | toeg                                | estaan, alle onderliggende ook toegestaan                           | ✓ Muteren aanhefteksten                                          |                                         | Gebruik Systeem        |
| ✓ Inzien kostennlaatsen                                                    | toeg                                | estaan, alle onderliggende ook toegestaan                           | √ Inzien landen                                                  |                                         | Gebruik Systeem        |
| <ul> <li>Inzien kostendragers</li> </ul>                                   | toeg                                | estaan, alle onderliggende ook toegestaan                           | ✓ Muteren landen                                                 |                                         | Gebruik, Systeem       |
| ✓ Inzien balanscodes                                                       | toed                                | estaan, alle onderliggende ook toegestaan                           | √ Inzien nlaatsnamen                                             |                                         | Gebruik Systeem        |
| ✓ Inzien betalingscondities                                                | toed                                | estaan, alle onderliggende ook toegestaan                           | ✓ Muteren plaatsnamen                                            |                                         | Systeem                |
| <ul> <li>Inzien leveringscondities</li> </ul>                              | toeg                                | estaan, alle onderliggende ook toegestaan                           | ✓ Inzien contactoersoonfunc                                      | ties                                    | Gebruik Systeem        |
| <ul> <li>Afdrukken stamgegevens</li> </ul>                                 | financieel toeg                     | estaan, alle onderliggende ook toegestaan                           | ✓ Muteren contactnerson                                          | nfuncties                               | Gebruik Systeem        |
| ✓ Valuta's                                                                 | toe                                 | jestaan en onderliggende deels toegestaan                           | ✓ Inzien selectiecodes/tabel                                     | len)                                    | Gebruik Systeem        |
| <ul> <li>Inzien valuta's</li> </ul>                                        | toeg                                | estaan, alle onderliggende ook toegestaan                           | ✓ Muteren selectiecodes(tabel)                                   | tabellen)                               | Gebruik Systeem        |
| Stamgegevens verkoop                                                       | toe                                 | jestaan en onderliggende deels toegestaan                           | ✓ Toevoegen selectier                                            | odes(tabellen)                          | Gebruik Systeem        |
| <ul> <li>Inzien debiteurgroepen</li> </ul>                                 | toeg                                | estaan, alle onderliggende ook toegestaan                           | ✓ Wijzigen/verwijderen                                           | selectiecodes(tabellen)                 | Gebruik Systeem        |
| <ul> <li>Inzien opbrengstgroepen</li> </ul>                                | toeg                                | estaan, alle onderliggende ook toegestaan                           | ✓ Inzien selecties                                               | selecticcodes(tabelieff)                | Gebruik Systeem        |
| <ul> <li>Inzien tarieven</li> </ul>                                        | toeg                                | estaan, alle onderliggende ook toegestaan                           | ✓ Muteren selecties                                              |                                         | Gebruik Systeem        |
| <ul> <li>Inzien tekstblokken</li> </ul>                                    | toeg                                | estaan, alle onderliggende ook toegestaan                           | ✓ Afdrukken stamgegevens                                         | administratie                           | Gebruik, Systeem       |
| <ul> <li>Atdrukken stamgegevens</li> </ul>                                 | verkoop toeg                        | estaan, alle onderliggende ook toegestaan                           | ✓ Afdrukken bedrijfsrege                                         | vene                                    | Gebruik, Systeem       |
| Organicatie                                                                | toe                                 | nestaan alle onderliggende ook toegestaan                           | ✓ 000 Bedrijfsgege                                               |                                         | Gebruik Systeem        |
| - Cryainsauc                                                               | 100                                 |                                                                     | ✓ Afdrukken talen                                                |                                         | Gebruik Systeem        |
| The second second                                                          | 4                                   |                                                                     | <ul> <li>✓ 900 Talen (verkort)</li> </ul>                        |                                         | Gebruik, Systeem       |
| / Financieei                                                               | toe                                 | gestaan, alle onderliggende ook toegestaan                          | ✓ 900 Talen (verkorr)                                            | 0                                       | Gebruik, Systeem       |
|                                                                            |                                     |                                                                     | ✓ Afdrukken aanbeftekste                                         | 4/<br>20                                | Gebruik, Systeem       |
| ∕ <u>Debiteuren</u>                                                        | toe                                 | gestaan, alle onderliggende ook toegestaan                          | <ul> <li>✓ 000 Applefteksten</li> </ul>                          | au                                      | Cebruik Systeem        |
|                                                                            |                                     |                                                                     | <ul> <li>Sub Administration</li> <li>Afdrukken landen</li> </ul> |                                         | Cebruik Systeem        |
|                                                                            | 4                                   | and an all and all and a sale to a sector an                        | * Alurukken lanuen                                               |                                         | Gebruik, Gysteetti     |

Afdruk rechten per gebruiker

Gebruikers per recht

# Verwerking boekingsgangen

Elke verwerking die financiële mutaties oplevert maakt een boekingsgang aan. Na de verwerking krijg je de vraag om de boekingsgang in te zien, te wijzigen of te verwerken. In 5.63 kun je per verwerking vastleggen wat er met de boekingsgang moet gebeuren.

• Er zijn uitzonderingen voor de onderdelen Telebankieren, Magazijnontvangsten/directe leveringen, Factureren en Projecten/uren, dit staat beschreven in het helpmenu van King

Onder menu punt Financieel > Vaste gegevens boekingsgangen, kun je per verwerking de volgende keuzes opgeven;

- Ja, boekingsgangscherm tonen.
- Nee, boekingsgang automatisch verwerken.
- Nee, boekingsgang voorlopig laten.

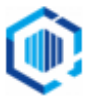

| 😫 Vaste gegevens boekingsgangen [Demo                           | Art : 2020 : Gebruik]                                                                                    |                      | _ 🗆 ×            |
|-----------------------------------------------------------------|----------------------------------------------------------------------------------------------------|----------------------|------------------|
| Algemeen Help                                                   |                                                                                                    |                      |                  |
| Omschrijving                                                    | Overzicht boekingsgang tonen                                                                             |                      | <u>Wij</u> zigen |
| Telebankieren                                                   | Ja, boekingsgang vooriopig laten<br>Ja, boekingsgangscherm tonen<br>Nee, boekingsgang automatisch verwer | rken                 | <u>S</u> luiten  |
| Autokosten<br>Activa                                            | Nee, boekingsgang voorlopig laten<br>Ja, boekingsgangscherm tonen                                        |                      |                  |
| Doorboeken betalingsopdrachten<br>Doorboeken incasso opdrachten | Ja, boekingsgangscherm tonen<br>Ja, boekingsgangscherm tonen                                             |                      |                  |
| Factureren<br>Leveren                                           | Ja, boekingsgangscherm tonen<br>Ja, boekingsgangscherm tonen                                             |                      |                  |
| Wijzigen kost- en verkoopprijzen<br>Voorraadcorrecties          | Ja, boekingsgangscherm tonen                                                                             |                      |                  |
| Magazijnontvangsten/directe leveringen                          | Ja, boekingsgangscherm tonen                                                                             |                      |                  |
| Productie/samengestelde artikelen                               | Ja, boekingsgangscherm tonen                                                                             |                      |                  |
| Projecten/uren<br>Point of sale                                 | Ja, boekingsgangscherm tonen<br>Ja, boekingsgangscherm tonen                                             |                      |                  |
| Overzicht boekingsgang tonen                                    | Demo                                                                                                    | Art : 2020 : Gebruik | 19-11-2020       |

## Verkooporders

In King 5.63 zijn bij de verkooporders diverse aanpassingen doorgevoerd.

#### Zoekvensters Openstaande orders en Openstaande orders per debiteur

In de zoekvensters van de openstaande orders kun je bepaalde statussen van orders met een specifieke waarschuwing laten weergeven.

Kies bij 'Weergeven > Waarschuwingen' aan welke order-status je deze waarschuwing wilt koppelen:

- Orderdebiteur geblokkeerd
- Factuurdebiteur geblokkeerd
- Kredietlimiet overschreden
- Leverdatum verstreken
- Onvoldoende marge, de marge kolom wordt hiervoor (ook) geactiveerd (alleen met het recht 'inzien kost en inkoopprijzen')
- Aanmaningen
- Vervallen openstaande posten
- Geblokkeerde openstaande posten

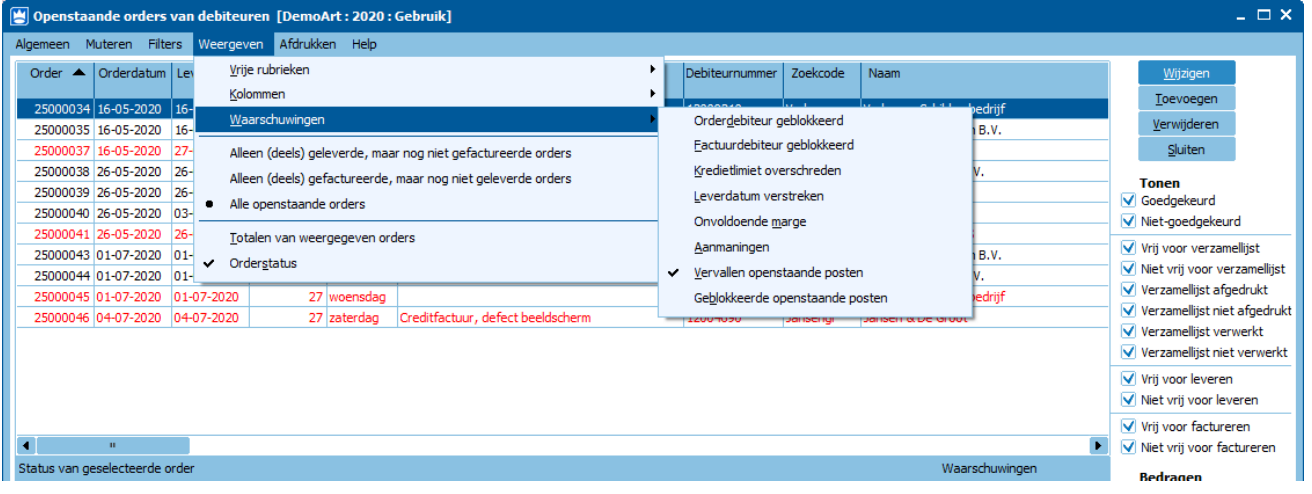

#### **Invoeren orders**

Om het aantal pop-up meldingen terug te dringen is in het order-invoervenster een paneel gecreëerd waarin een aantal aandachtspunten staan.

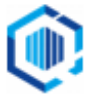

- Waarschuwingen over o.a. Kredietlimiet, Leverdatum en Orderblokkade worden hier in het rood aangegeven.
- Meldingen over o.a. Openstaande backorders of Offertes in het zwart.

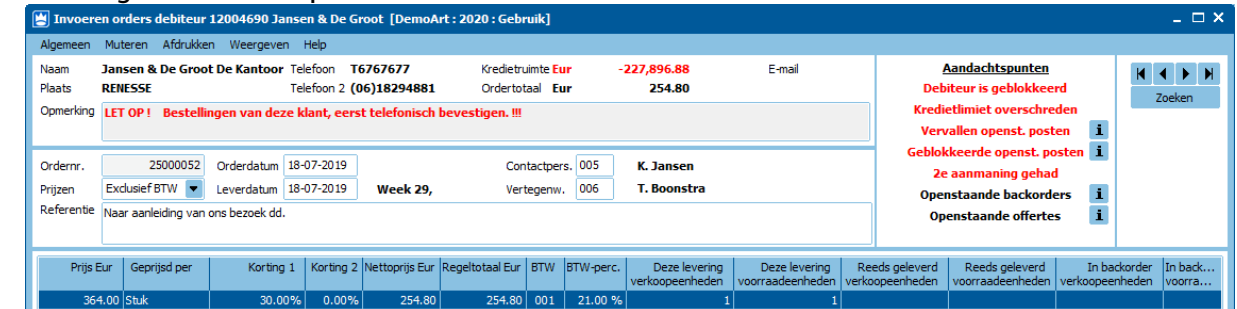

#### **Gewicht en volume**

Het totale gewicht en volume van de verkooporder wordt weergegeven in het tabblad 'Ordertotaal'. Per orderregel is dit zichtbaar gemaakt onder de nieuwe kolommen Gewicht en Volume.

| Reeds geleverd<br>voorraadeenheden | In backorder<br>verkoopeenheden | In backorder<br>voorraadeenheden | Nu te factureren<br>verkoopeenheden | Nu te factureren<br>voorraadeenheden | Reeds gefactureerd<br>verkoopeenheden | Reeds gefactureerd<br>voorraadeenheden | Later te factureren<br>verkoopeenheden | Later te factureren<br>voorraadeenheden | Receptsoort | Gewicht | Volume |
|------------------------------------|---------------------------------|----------------------------------|-------------------------------------|--------------------------------------|---------------------------------------|----------------------------------------|----------------------------------------|-----------------------------------------|-------------|---------|--------|
|                                    |                                 |                                  |                                     |                                      |                                       |                                        |                                        |                                         |             |         |        |
|                                    | 1                               | 1                                | 2                                   | 2                                    |                                       |                                        |                                        |                                         |             | 0,600   | 0,300  |
|                                    | 1                               | 1                                | 2                                   | 2                                    |                                       |                                        |                                        |                                         |             | 28,000  | 0,500  |
|                                    |                                 |                                  |                                     |                                      |                                       |                                        |                                        |                                         |             |         |        |
| 1                                  |                                 |                                  |                                     |                                      |                                       |                                        |                                        | 0                                       |             |         | •      |
|                                    | Ŧ                               | Ŧ                                |                                     |                                      |                                       |                                        |                                        |                                         |             |         |        |

Vaste gegevens Vrije rubrieken Verzending Contactpersonen CBS Orderregel 001 Ordertotaal Status Opmerkingen King WMS

| Totalen o.b.v. Totaal 'Besteld' |     |          |                     |            |          |    |
|---------------------------------|-----|----------|---------------------|------------|----------|----|
| Bruto-regeltotalen              | Eur | 1.516,00 | Gewicht             | Leveringen | Retouren |    |
| Regelkortingen 1                | Eur | 0,00     | Besteld             | 28,600     | 0,000    | Kg |
| Regelkortingen 2                | Eur | 0,00     | Nu te leveren       | 14,300     | 0,000    | Kg |
| Netto-regeltotalen              | Eur | 1.516,00 | Nu + nog te leveren | 28,600     | 0,000    | Kg |
| Orderkorting                    | Eur | -75,80   |                     |            |          |    |
| Subtotaal exclusief BTW         | Eur | 1.440,20 | Volume              |            |          |    |
| BTW 0 % over 1.440,20           | Eur | 0,00     | Besteld             | 0,800      | 0,000    | m3 |
| Ordertotaal inclusief BTW       | Eur | 1.440,20 | Nu te leveren       | 0,400      | 0,000    | m3 |
|                                 |     |          | Nu + nog te leveren | 0,800      | 0,000    | m3 |
|                                 |     |          |                     |            |          |    |
|                                 |     |          |                     |            |          |    |

#### Extra gepersonaliseerde tekst opnemen in de e-mail

In het tabblad 'Vaste gegevens' van de order kun je in een tekstblok extra tekst ingeven die in de e-mail van een orderdocument geplaatst kan worden.

NB. Hiervoor is bij de e-mail afdrukformaten de parameter <document\_extra\_tekst\_e-mail\_bericht> toegevoegd.

| Vaste gegevens   | Vrije rubrieken Verzending Contactperson | en CBS Orderregel 001 | Ordertot | taal Status Opmerkingen King WMS |                                                           |
|------------------|------------------------------------------|-----------------------|----------|----------------------------------|-----------------------------------------------------------|
| Extern ordernr.  |                                          | Verzamellijst         | Wel via  | verzamellijst                    | Extra tekst e-mail bericht                                |
| Webwinkel        |                                          | Deellevering          | Toeges   | itaan 💌                          | Een extra bericht gericht aan de ontvanger van de factuur |
| EDI-order        |                                          | Aparte factuur        | Nee      | •                                |                                                           |
| - Inkoopcombina  | tie 🗌 ————                               | Aparte levering       | Ja       |                                  |                                                           |
| Factuurdebiteu   | r                                        | Ordermagazijn         | 001      | Magazijn 1                       |                                                           |
| Debiteurnr.omz   | et                                       | Valutacode            | Eur      | Euro                             |                                                           |
| Debiteurnr.prijz | en                                       | Leveringsconditie     | 005      | Kostprijs, verzekering en vracht |                                                           |
| Factuuradres     | Correspondentie-adres                    | Betalingsconditie     | 004      | 30 dagen na factuurdatum         |                                                           |
| Verzendadres     | Correspondentie-adres                    | Incasso-rekening      |          |                                  |                                                           |
| Eindbestemming   | Niet van toepassing                      | Kostenplaats          |          |                                  |                                                           |
| Orderkorting     | 0,00 %                                   | Kostendrager          |          |                                  |                                                           |
| ABC-levering     |                                          | Offertenummer         |          |                                  |                                                           |
|                  |                                          |                       |          |                                  |                                                           |

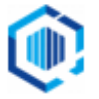

#### Overige aanpassingen verkooporders

- Controle op blokkade van de (factuur)debiteur bij het vrijgeven voor verzamellijst/levering, dit is afhankelijk van de ingestelde rechten op dit punt.
- In de orderkop wordt het 2<sup>e</sup> telefoonnummer weergegeven in plaats van het faxnummer (indien van toepassing).
- Naast de controle of een artikel geblokkeerd is voor verkoop is er nu ook een controle of het artikel geblokkeerd is voor inkoop. Stel dit in bij Weergeven > Meldingen.
- Het recht op wijzigen van de verkoopprijs/regelkorting bij het invoeren/muteren van een order is opgesplitst in twee aparte rechten voor Wijzigen verkoopprijs en Wijzigen korting. Je kunt deze rechten in de rechtenboom vinden onder vinden onder 'Verkopen > Orders/facturering/levering > Inzien verkooporders > Muteren verkooporders > Wijzigen 'orderregel' gegevens'.
- Het verplichte partijnummer in een orderregel is achteraf te wijzigen.
   NB. Dit kan alleen bij orders die nog niet goedgekeurd zijn (concept orders) en de artikelregel mag niet geleverd zijn.
- Bij het inlezen van orders via de webservices, worden de aantallen van conceptorders (niet goedgekeurde orders) gereserveerd als je dit hebt ingesteld bij de 'Vaste gegevens orders/facturering' (vinkje bij 'Voorraad van niet-goedgekeurde orders reserveren').

### **Berekening Betalingskorting**

Bij het gebruik van betalingskorting op een verkoopfactuur kun je instellen of de korting berekend moet worden over het factuurtotaal exclusief of inclusief BTW.

Voorheen kon dit alleen berekend worden over het factuurtotaal inclusief BTW.

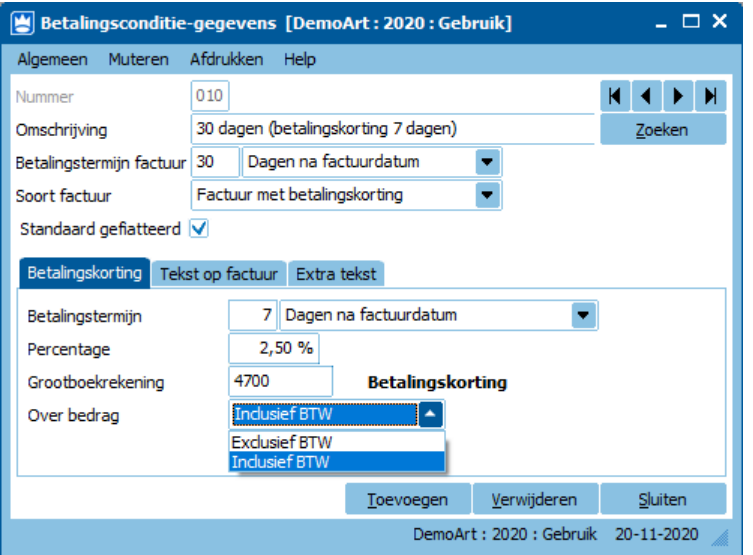

### Factureren / Leveren

Na het Leveren of Factureren van een order volgt de vraag of de facturen goed afgedrukt zijn en of je een overzicht van niet verwerkte orders wilt.

Je kunt deze meldingen voortaan in- of uitschakelen om het aantal handelingen bij leveren en factureren te verminderen.

| Overzicht niet verwerkte orders     |  |
|-------------------------------------|--|
| Bevestiging gegevens goed afgedrukt |  |

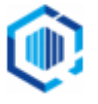

## **Betaallinks**

- Tikkie betaallink: je kunt de betaallink van Tikkie gebruiken op de afdruk en de e-mail van de orderbevestiging, pro-formanota en offerte.
- Buckaroo betaallink: de betaallink van Buckaroo is beschikbaar gemaakt op de afdruk en de e-mail van de orderbevestiging, pro-formanota, offerte en aanmaningen.

## Offerte module

Aan de offerte module zijn de volgende functionaliteiten toegevoegd:

- Inkoopcombinaties worden ondersteund zoals bij orders en de prijsafspraken volgens de inkoopcombinatie.
- Je kunt nu aparte factuur- en verzendadressen opgeven per offerteversie, deze worden default overgenomen van de debiteur.
- Orderkorting is mogelijk, zoals je dat ook gebruikt in de verkooporders, volgens de default instellingen van de debiteur.
- In de offerte kun je 'Extra tekst e-mail bericht' opgeven om over te laten nemen in het e-mail bericht van de offerte of later in de order in de e-mail.

| Algemeen Contactr  | egistraties Versie 9.1 Opmerking | jen -                        |                                       |                        |                                       |                    |
|--------------------|----------------------------------|------------------------------|---------------------------------------|------------------------|---------------------------------------|--------------------|
| Regels             |                                  |                              |                                       |                        |                                       |                    |
| Regelnr. Soort     | : Artikel/tarief/tekstblok 1     | Tekst op offerte             | Aantal te offreren<br>verkoopeenheden | Verkoopeenheid         | Voorraadeenheden<br>in verkoopeenheid | Aantal<br>voorraad |
| 003 Artikel        | SAMSUNG-GALAXYTAB D              | Dual Core, 10,1 inch, Andro. | . 25                                  | Stuks                  | 1                                     |                    |
| •                  |                                  |                              |                                       |                        |                                       |                    |
| Vaste gegevens V   | rije rubrieken Regel 003 Status  | Totalen Opmerkingen          |                                       |                        |                                       |                    |
| - Inkoopcombinatie | <u>_</u>                         | Aparte                       | factuur Nee                           |                        | -                                     |                    |
| Factuurdebiteur    | 12004690 Jansen & D              | De Groot                     | levering Ja                           |                        | •                                     |                    |
| Debiteurnr.omzet   | 12004690 Jansen & D              | De Groot                     | nasconditie 005                       | Kostoriis, verzekerina | en vracht                             |                    |
| Debiteurnr.prijzen | 12006530 Ooster Fiet             | tshandel Betalin             | asconditie 004                        | 30 dagen na factuurda  | itum                                  |                    |
| Factuuradres       | Correspondentie-adres            | Refere                       | ntie                                  |                        |                                       |                    |
| Verzendadres       | Correspondentie-adres            | Naar a                       | anleiding van ons bezo                | ek dd.                 |                                       |                    |
| Eindbestemming     | Niet van toepassing              |                              |                                       |                        |                                       |                    |
| Orderkorting       | 0,00 %                           |                              |                                       |                        |                                       |                    |
| Aanmaakdatum       | 01-09-2020                       |                              |                                       |                        |                                       |                    |
| Geldigheidsdatum   | 15-09-2020                       |                              |                                       |                        |                                       |                    |
| Prijzen            | Exclusief BTW 💌                  | Extra t                      | ekst e-mail bericht                   |                        |                                       |                    |
| Valuta             | Eur Euro                         |                              |                                       |                        |                                       |                    |
|                    |                                  |                              |                                       |                        |                                       |                    |
|                    |                                  |                              |                                       |                        |                                       |                    |

Offerte venster: Inkoopcombinatie, adressen, orderkorting en extra tekst email-bericht

- Een melding volgt als de (factuur)debiteur geblokkeerd is, bij het goedkeuren offerte en bij het accepteren van de offerte.
- Het opnieuw bepalen van de kostprijzen van de offerte, kan handmatig via de knop Terugzetten, of bij het kopiëren van de offerte of bij het accepteren van een offerte.
  - Hiervoor zijn in de 'Vaste gegevens offertes' twee instellingen toegevoegd.
  - De instelling 'Terugzetten kostprijs in offerte' geld bij handmatig terugzetten kostprijzen of bij het kopiëren van de offerte.
  - Het vinkje 'Huidige kostprijzen overnemen naar order' is voor accepteren van de offerte.

| Orders                                    |                         |
|-------------------------------------------|-------------------------|
| XML-importlayout                          | 001 Offertes            |
| Scherm tonen bij afwijkende prijs/korting |                         |
| Default prijsafspraak                     | Prijs + Korting         |
| Terugzetten kostprijs in offerte          | Alle artikelen/tarieven |
| Huidige kostprijzen overnemen naar order  |                         |

• De geldigheidsdatum van een offerte is nog aan te passen nadat de offerte is uitgebracht.

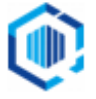

- Het recht voor het wijzigen van de verkoopprijs/korting van een offerte is net zoals bij orders opgesplitst in twee aparte rechten.
- In offertes kun je, net als bij orders, het soort korting wijzigen: van kortingspercentage naar kortingsbedrag en terug.

| Prijs       | Eur |     |    | 16,50 | per Stuk                |       |
|-------------|-----|-----|----|-------|-------------------------|-------|
| Korting 1 % |     |     |    | 0,00  | 🔲 per Stuk              |       |
| Korting 2 % |     |     | 0, |       | Kortings <u>b</u> edrag | Alt+B |
| BTW-code    |     | 003 | 0, |       | Vastpinnen              |       |

• Bij het toevoegen van een offerte, in het zoekvenster van Debiteuren, wordt de sorteerkolom vastgehouden.

# Info backorders

- Om de afhandeling van Backorders te vergemakkelijken kun je in het venster 'Info backorders', bij Verkopen > Backorders kiezen om 'alle artikelen met backorders' te tonen of artikelen te zien waarvan 'alleen indien voorraad beschikbaar' is.
- Bij 'info backorders', 'info backorders per artikel' en 'Info backorders per debiteur' kun je schakelen tussen de weergave van je specificatievenster.

Kies onder 'Weergeven' voor: 'Geen specificatie', 'Specificatie onder' en 'Specificatie rechts'.

- Nieuw is ook de 'Beschikbare voorraad', dit betreft de 'Vrije voorraad' plus het aantal 'Gereserveerd voor backorder(s)'. Deze wordt weergegeven als kolom in de regel of in de specificatie.
- Via de 'Ga naar' -knop onder aan het venster kun je ook de 'Voorraadaantallen in de tijd' van het artikel oproepen.

| Backorders [Demoart:2                                                 | 2020 : Gebruik]          |                                                              |                     |              |                             |                      |                        |                   |                         |                                                                                                    |                                                                                                    | - 0                                                                                      |
|-----------------------------------------------------------------------|--------------------------|--------------------------------------------------------------|---------------------|--------------|-----------------------------|----------------------|------------------------|-------------------|-------------------------|----------------------------------------------------------------------------------------------------|----------------------------------------------------------------------------------------------------|------------------------------------------------------------------------------------------|
| jemeen Muteren Afdrukke                                               | en Weergeven i           | Help                                                         |                     |              |                             |                      |                        |                   |                         |                                                                                                    |                                                                                                    |                                                                                          |
| onen<br>) alle artikelen met backorder<br>Alleen indien voorraad beso | ers Van<br>schikbaar T/m | 001 Magazijn 1<br>003                                        |                     |              |                             |                      |                        |                   |                         |                                                                                                    |                                                                                                    |                                                                                          |
| Artikelnummer 🔺 Zoek                                                  | kcode                    | Omschrijving                                                 | Voorraad<br>eenheid | In backorder | Gereserv. voor<br>backorder | Magazijn<br>voorraad | Totaal<br>gereserveerd | Vrije<br>voorraad | Beschikbare<br>voorraad | Artikelnummer                                                                                                    | GEHEUGEN001                                                                                                    |                                                                                          |
| OMBITOETSB + MUIS COME<br>EHEUGEN001 PC32                             | BITOETSB + MUIS          | Combi toetsenb. en muis microsoft 2000<br>Buffalo 8GB PC3200 | Stuk<br>Stuk        | 1.00         | 1.00                        | 1.00<br>50           | 1.00<br>35             | 0.00              | 1.00                    | Zoekcode<br>Omschrijving<br>Eenheid                                                                                                    | PC3200<br>Buffalo 8GB PC3200<br>Stuk                                                                                                    |                                                                                          |
| OU001 CRTH<br>OU001 Muis r                                            | draadloos opt.           | Muis Microsoft Cordless Optical 2000                         | Stuk                | 109          | 9                           | 5                    | 1                      | -8                | 1                       | Magazijn                                                                                                    |                                                                                                    | 001-003<br>Stuk                                                                          |
|                                                                       |                          |                                                              |                     |              |                             |                      |                        |                   |                         | Gereservee     Projecten     Projecten     Projecten     Productie     Verkoop -     Verkoop -     Verkoop -     Vrige voorra     In ontvang:     In productie     In bestelling     In bestelling     In bestelling     Economisch     Beschikbare     Badkorder     goedgeke     Directe inko     Productie | rd voor<br>- onderhanden<br>- voorbereid<br>levering<br>backorder<br>ad<br>t:<br>- concept<br>- concept<br>- concept<br>- concept<br>- verwerkt<br>- verwerkt<br>- verwerkt<br>- verorraad<br>voorraad | 0<br>30<br>2<br>3<br>15<br>0<br>0<br>0<br>0<br>0<br>0<br>0<br>0<br>0<br>0<br>0<br>0<br>0 |
|                                                                       |                          |                                                              |                     |              |                             |                      |                        |                   | •                       | L                                                                                                    |                                                                                                    |                                                                                          |
|                                                                       |                          |                                                              |                     |              |                             |                      |                        |                   |                         |                                                                                                    |                                                                                                    |                                                                                          |

Info backorders: gefilterd op backorders met beschikbare voorraad, specificatie rechts incl. beschikbare voorraad

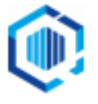

### **Productie-orders**

- Om het aantal muis-kliks te verminderen is bij verwerken productieorders het aantal meldingen verminderd. Er zijn 2 meldingen vervallen, de vraag 'Productieorder verwerken' en de melding 'De productie-order is verwerkt'.
- Bij het op-boeken van eindproducten via verwerken van een productieorder kan een melding weergegeven worden als er openstaande backorders zijn.

Via de knop Info backorders kun je deze direct oproepen en verder afhandelen.

| Verwerken productieorder |                                                                    |                 |                                          |             |                 |         |
|--------------------------|--------------------------------------------------------------------|-----------------|------------------------------------------|-------------|-----------------|---------|
| 1                        | Van de volgende geproduceerde artikelen zijn backorders geplaatst! |                 |                                          |             |                 |         |
|                          | Artikel                                                            | Zoekcode        | Omschrijving                             | Partij      | Aantal          | Eenheid |
|                          | PC0001                                                             | PCICDD801       | PC Intel Celeron D Desktop HD 80 GB Mem. | (Standaard) | 25              | Stuk    |
|                          |                                                                    | Info backorders |                                          | ckorders    | <u>A</u> kkoord |         |

De melding is in te stellen in vaste gegeven productie, vinkje bij 'Melding als er backorders zijn'.

### Rapportage algemeen

Er is ondersteuning voor het afdrukken van GS1-barcodes ingebouwd.

Dit zijn barcodes waarin meerdere gegevens in 1 barcode kunnen worden opgenomen, zoals o.a. artikelnummer, partij en houdbaarheidsdatum.

### **EAN-codes artikelen**

- De EAN-codes in King zijn uitgebreid van 14 naar 30 posities.
- Je kunt de 'Default EAN-code' van de artikelen voortaan toevoegen op de layouts voor het afdrukken van Partijen, Serienummers en Productie orders.
- Bij het 'Exporteren van voorraadaantallen' zijn ook de artikel EAN-codes toegevoegd.

# Diverse wijzigingen

 Bij 'Afdrukken aanmaningen' kun je 'Extra tekst e-mail bericht' ingeven die, voor deze aanmaningen, in het emailbericht kan worden opgenomen.
 NB. Hiervoor is bij de e-mail afdrukformaten de parameter <document\_extra\_tekst\_e-mail\_bericht> toegevoegd.

Ook kun je vanuit het afdrukvoorbeeld nu direct Afdrukken.

- Via King Jobs zijn nu ook de bestellingen te verwerken.
- Er is een recht toegevoegd voor het verwijderen van Abonnementen.
   Zie in de rechtenstructuur bij: Verkopen > Abonnementen > Inzien abonnementen.
- Bij het inlezen van een Digitaal archiefstuk via XML of webservices, kun je voortaan ook meteen een project koppelen.
- King ondersteunt nu Private PKI Certificaten voor de ondertekening van de Aangiftes belastingdienst.
- Voor de boekingen die gemaakt worden bij bankieren wordt in King 'per boekdatum' een stuknummer aangemaakt, in plaats van 'per regel' een stuknummer.
- Wijzigingen en aanpassingen van het CBS (IDEP) voor 2021 zijn doorgevoerd voor de CBSaangiftes.

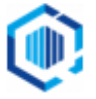